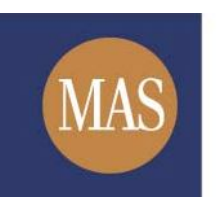

Monetary Authority of Singapore

## MAS OPERA

## **Take-overs & Mergers**

Online User Guide for Public Users

Version 1.0

## Search/ Download Documents of Current Take-over & Merger Offers

This function is accessible to any member of the public. This section will guide you through the process of searching for a specific take-over and merger offer and the documents lodged in relation to the offer.

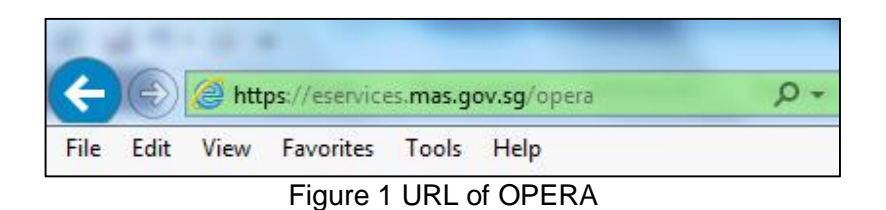

1. Access the OPERA site at https://eservices.mas.gov.sg/opera. See Figure 1.

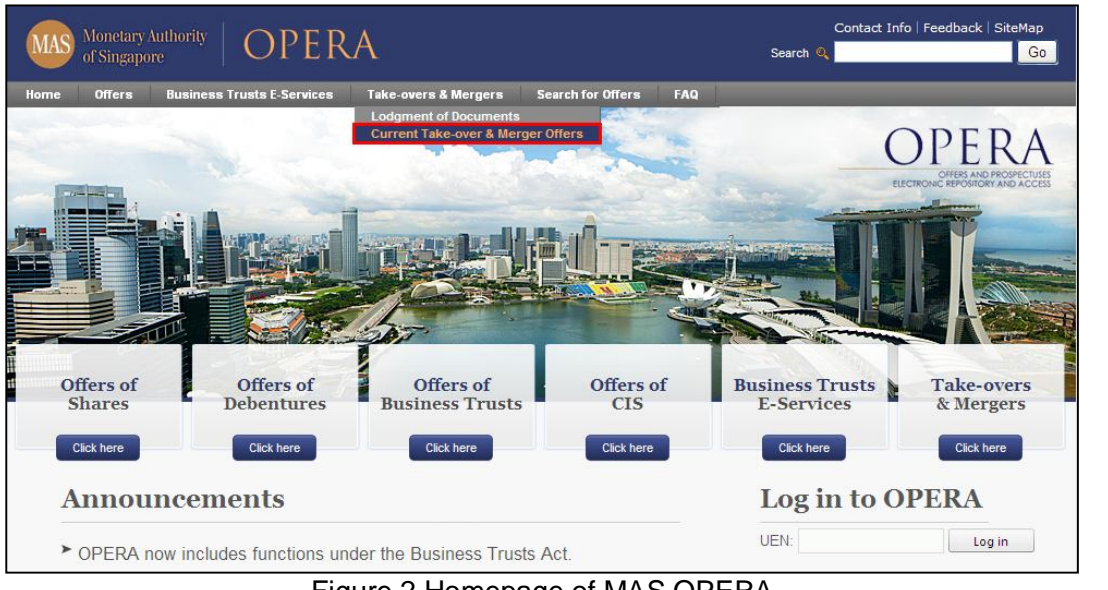

Figure 2 Homepage of MAS OPERA

main menu. See Figure 2.

2. In the Home page, click Current Take-over & Merger Offers under

Take-overs & Mergers in

| Monetary Authority   (           | OPERA                               |                       | Contact Info   Feedback   SiteMap<br>Search @ |
|----------------------------------|-------------------------------------|-----------------------|-----------------------------------------------|
| Home Offers Business Tru         | ats E-Services Take-overs & Mergers | Search for Offers FAQ |                                               |
| Home » Take-overs & Mergers » Cu | rent Take-over & Merger Offers      |                       |                                               |
| Current Take-over & Merge        | r Offers                            |                       |                                               |
| Name of Offeror                  | 1                                   |                       |                                               |
| Name of Offeree Company          |                                     |                       |                                               |
| Search                           |                                     |                       |                                               |
| Offeree Company                  | Offeror                             |                       |                                               |
| B                                | A                                   |                       |                                               |
| <u>B33</u>                       | A33                                 |                       |                                               |
| <u>B34</u>                       | A34                                 |                       |                                               |
| <u>B35</u>                       | A35                                 |                       |                                               |
| B38                              | A38                                 |                       |                                               |
| <u>B39</u>                       | A39                                 |                       |                                               |
| <u>B40</u>                       | A40                                 |                       |                                               |
| <u>B41</u>                       | A41                                 |                       |                                               |
| <u>842</u>                       | A42                                 |                       |                                               |
| <u>B46</u>                       | A46                                 |                       |                                               |
|                                  | Page Size 10 🗸 🕅                    | A D D Page 1          | of 3 go                                       |

Figure 3 Search for Current Take-over & Merger Offers

- 3. The list of current take-over and merger offers will be displayed. You can choose to enter one or more types of search criteria so that only specific offers will be displayed. See **Figure 3**.
- 4. Enter search criteria and click on Search

to begin searching.

| Monetary Authority OPERA                                                                              | Contact Info   Feedback   SiteMap<br>Search ୍<br>Go |
|----------------------------------------------------------------------------------------------------|-----------------------------------------------------|
| Home Offers Business Trusts E-Services Take-overs & Mergers                                           | Search for Offers FAQ                               |
| Home » Take-overs & Mergers » Current Take-over & Merger Offers                                       |                                                     |
| Current Take-over & Merger Offers                                                                     |                                                     |
| Name of Offeror : A3                                                                                  |                                                     |
| Name of Offeree Company                                                                               |                                                     |
| Search                                                                                                |                                                     |
| Offeree Company                                                                                       | Offeror                                             |
| <u>B33</u>                                                                                            | A33                                                 |
| B34                                                                                                   | A34                                                 |
| <u>835</u>                                                                                            | A35                                                 |
| <u>B38</u>                                                                                            | A38                                                 |
| 8 <u>39</u>                                                                                           | A39                                                 |
| Privacy Statement   Terms of Use   Rate this Site<br>Copyright @ 2012 Monetary Authority of Singapore | Best viewed using IE 8.0+ at 1024x768 resolution    |

Figure 4 Results of Search for Current Take-over & Merger Offers

5. Click on the Offeree Company to see the documents lodged in relation to that Offeree Company. See **Figure 4.** 

Note: All documents for current offers will be shown.

| MAS Monetary Aut<br>of Singapore               | netary Authority OPERA                                       |                                        | Contact Info   Feedback   :<br>Search 🔍 |                |                 |                |                |
|------------------------------------------------|--------------------------------------------------------------|----------------------------------------|-----------------------------------------|----------------|-----------------|----------------|----------------|
| Home Offers I                                  | Business Trusts E-Services                                   | Take-overs & Mergers                   | Search for Offers                       | My Submissions | My Account      | FAQ te:        | st [ log out ] |
| Home » Take-overs & N                          | <u>Aergers</u> » Current Take-over &                         | <u>&amp; Merger Offers</u> » Search fo | or SIC documents                        |                |                 |                |                |
| Search for Docume                              | ents of Current Take-                                        | over & Merger Offe                     | ers                                     |                |                 |                |                |
| Name of Offeree Company                        | y: : B3                                                      |                                        |                                         |                |                 |                |                |
| Type of Documents                              | : All                                                        |                                        |                                         | ×              |                 |                |                |
| Search                                         |                                                              |                                        |                                         |                |                 |                |                |
| Document Name                                  |                                                              | Docume                                 | ent Type                                |                | U               | odgment Date   | Action         |
| private.pdf                                    | Offer Document (including S                                  | cheme Document, Exit Offer             | Letter, etc)                            |                | 03/07/:         | 2012           | V.             |
| Privacy Statement   Te<br>Copyright © 2012 Mon | rms of Use   Rate this Site<br>letary Authority of Singapore |                                        |                                         | Best           | viewed using IE | 8.0+ at 1024x7 | 68 resolution  |

Figure 5 Search for Documents of Current Take-over & Merger Offers

6. Click on the witton to download the lodged document. See **Figure 5**.

| Do you | want to open or save this file?                                                                                                    |
|--------|----------------------------------------------------------------------------------------------------|
| PDF    | Name: private.pdf                                                                                                    |
| Acobe  | Type: Adobe Acrobat Document                                                                                                    |
|        | From: mnet                                                                                                    |
|        | Open Save Cancel                                                                                                    |
| 2      | While files from the Internet can be useful, some files can potentia<br>harm your computer. If you do not trust the source, do not open o<br>save this file. <u>What's the risk?</u> |

7. Click Save See Figure 6.

| Save As                                           |                                                                                                |                                                                 |    |    |   |   | ? 🛛    |
|---------------------------------------------------|------------------------------------------------------------------------------------------------|-----------------------------------------------------------------|----|----|---|---|--------|
| Save in:                                          | 🥪 OS (C:)                                                                                      |                                                                 | ~  | 00 | D | • |        |
| My Recent<br>Documents<br>Desktop<br>My Documents | Adobe<br>dell<br>Documents a<br>drivers<br>1386<br>Inetpub<br>Intel<br>Program File<br>WINDOWS | 08ddfa421a4f868952b59b<br>and Settings<br>s<br>ALC(entered).pdf |    |    |   |   |        |
| My Computer                                       |                                                                                                |                                                                 |    |    |   |   |        |
|                                                   | File name:                                                                                     | private.pdf                                                     |    |    | * | ( | Save   |
| My Network                                        | Save as type:                                                                                  | Adobe Acrobat Docume                                            | nt |    | ~ | [ | Cancel |

Figure 7 Windows browser

8. Browse to desired folder and click Save to save the document in that folder. See Figure 7.